## Account Refunds with PayMyTuition

**\*\* Please note:** If you have *INTERAC e-Transfer Autodeposit* enabled with your financial institution using an **@nosm.ca** email address, your refund will be auto deposited into your bank account and no further action will be required to obtain your refund. **\*\*** 

## For those who do NOT receive their funds automatically, please follow the instructions below to retrieve your refund:

Once your refund has been processed, you will receive an e-mail with the subject line similar to the one below:

The body of the e-mail will look like this:

## NOTE: You will need the Passcode (Refund Code) from PayMyTuition to complete the transaction.

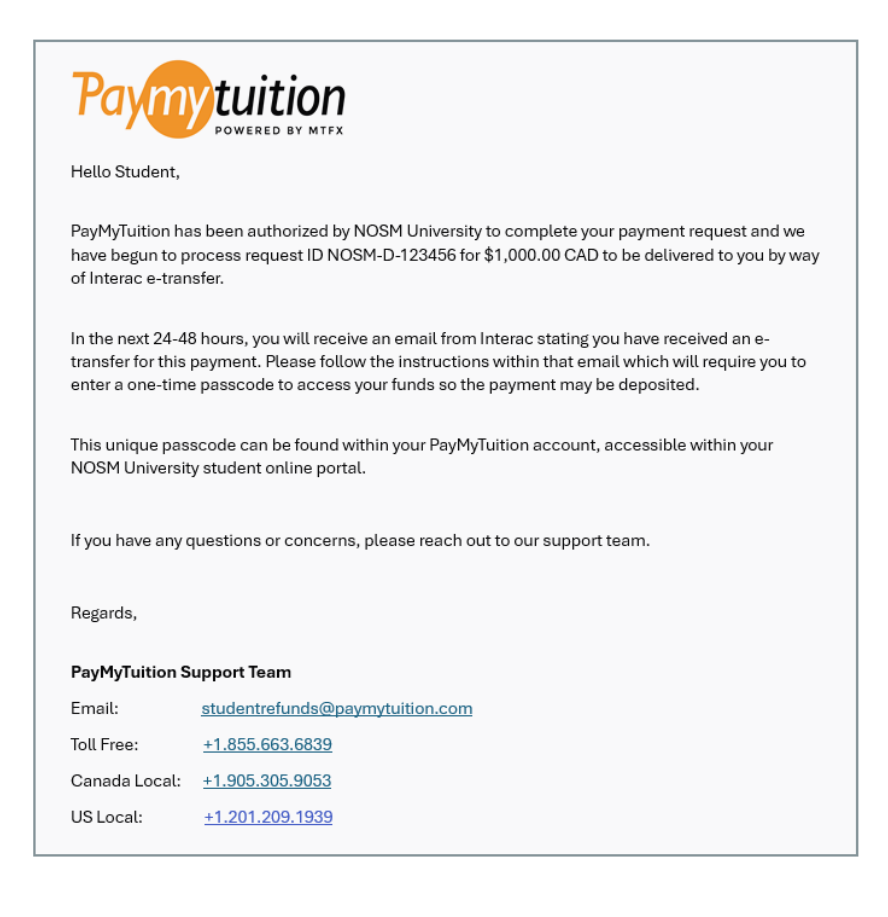

To access Self-Service, navigate to <u>www.nosm.ca</u> and click on the myNOSM link to expand the menu and then click on Self-Service from the Learners menu:

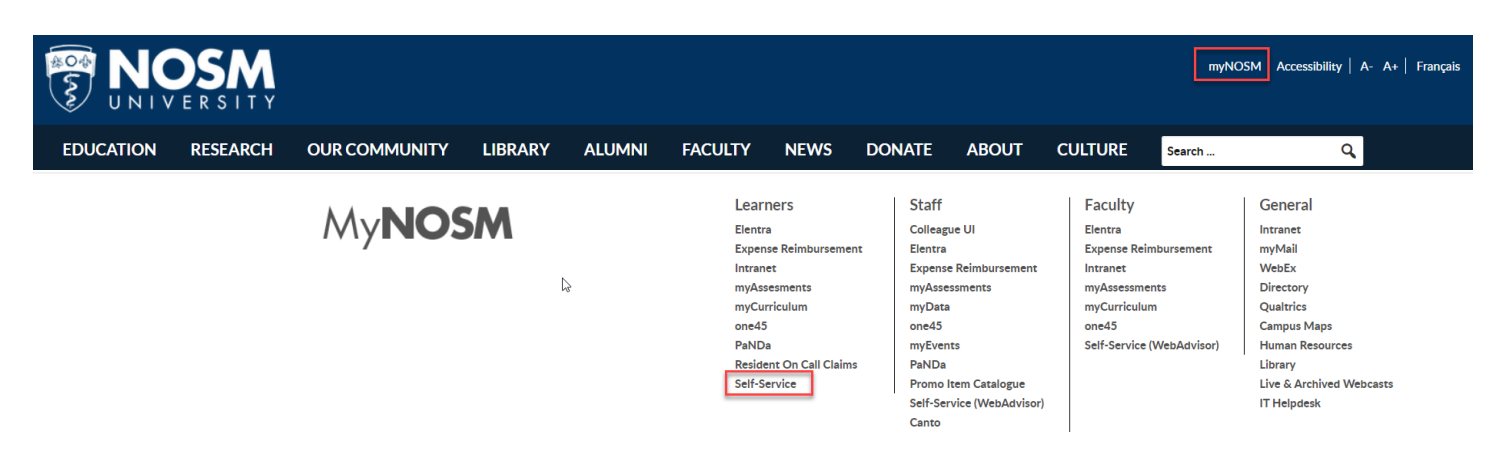

Login using your NOSM credentials:

| <b>NOSM</b><br>UNIVERSITY                    |
|----------------------------------------------|
| Use your NOSM username and password to login |
|                                              |
| Sign in<br>Can't access your account?        |

Once logged into Self-Service, click on the left navigation panel and click on **Learner Finance**. Next, select **Account Information** to locate **PayMyTuition**.

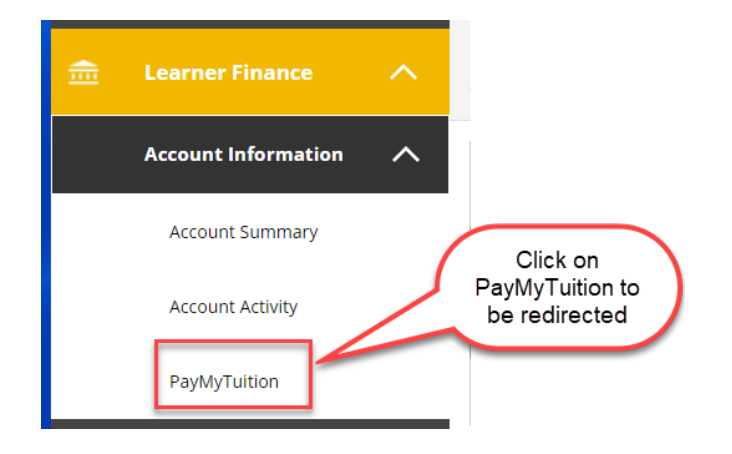

If you are not redirected to PayMyTuition, ensure you have disabled any popup blockers. Redirection can take several seconds.

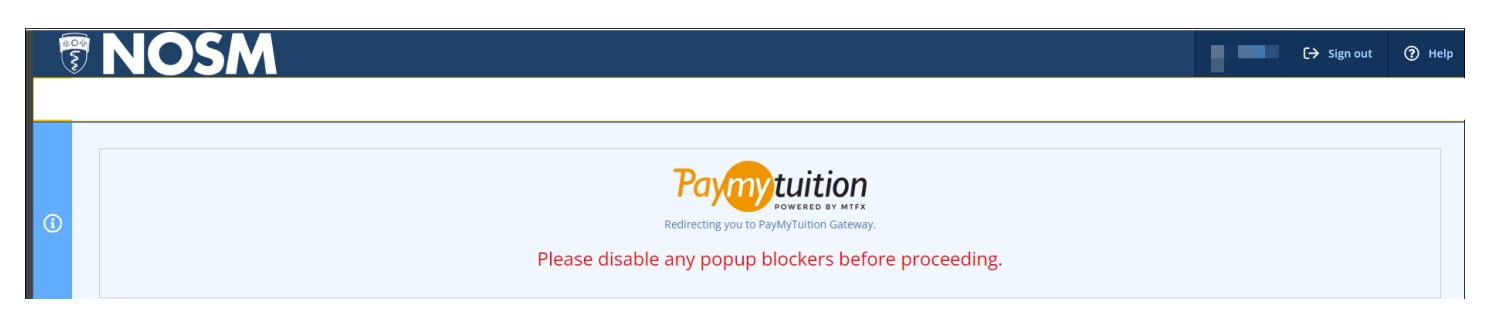

Once you have been redirected to the PayMyTuition portal, you will arrive at the screen below. Click on the "Refunds" button to view your refund.

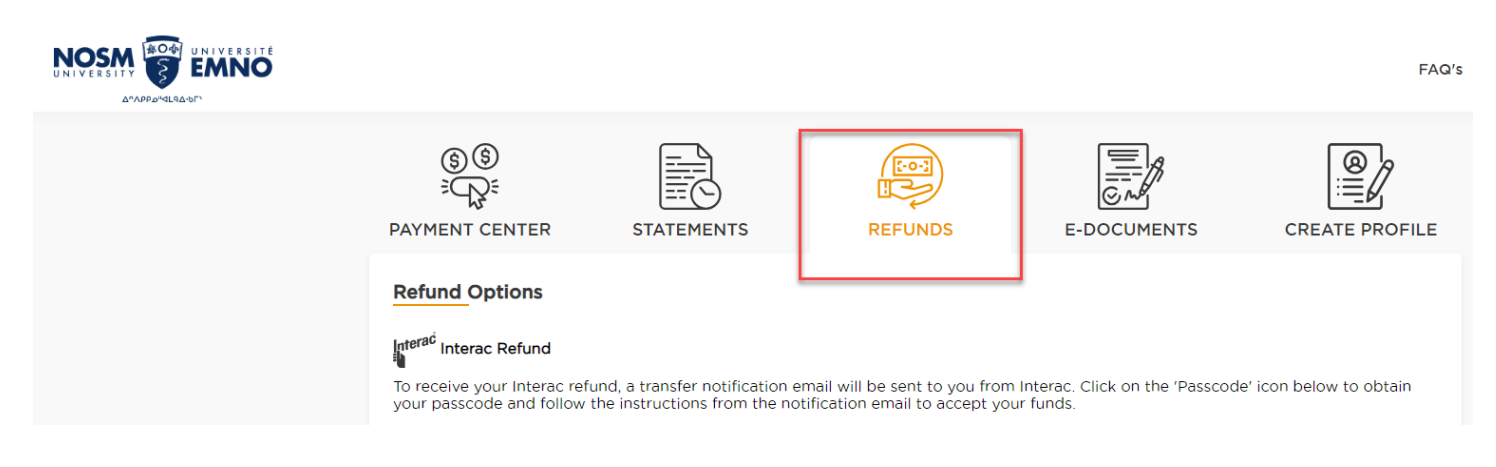

## Under "Action", click on View Passcode to see the code needed for Interac.

| Dutstanding Refur             | nds Co        | ompleted Refunds                                 |                    |        | click on View<br>Passcode to see |
|-------------------------------|---------------|--------------------------------------------------|--------------------|--------|----------------------------------|
| Refund ID                     | Date Initiate | d Amou                                           | unt Payment Method | Status | Action                           |
| 131                           | 26-09-202     | 4 200.0                                          | 00 laterad         |        | VIEW PASSCODE                    |
| VIEW/COPY<br>Code<br>15b6846A | CODE          | you will need to enter th<br>passcode at Interac | nis                | ×      |                                  |

Once the refund is processed, you will receive an e-mail from INTERAC to retrieve your money. The message will be similar to the one below:

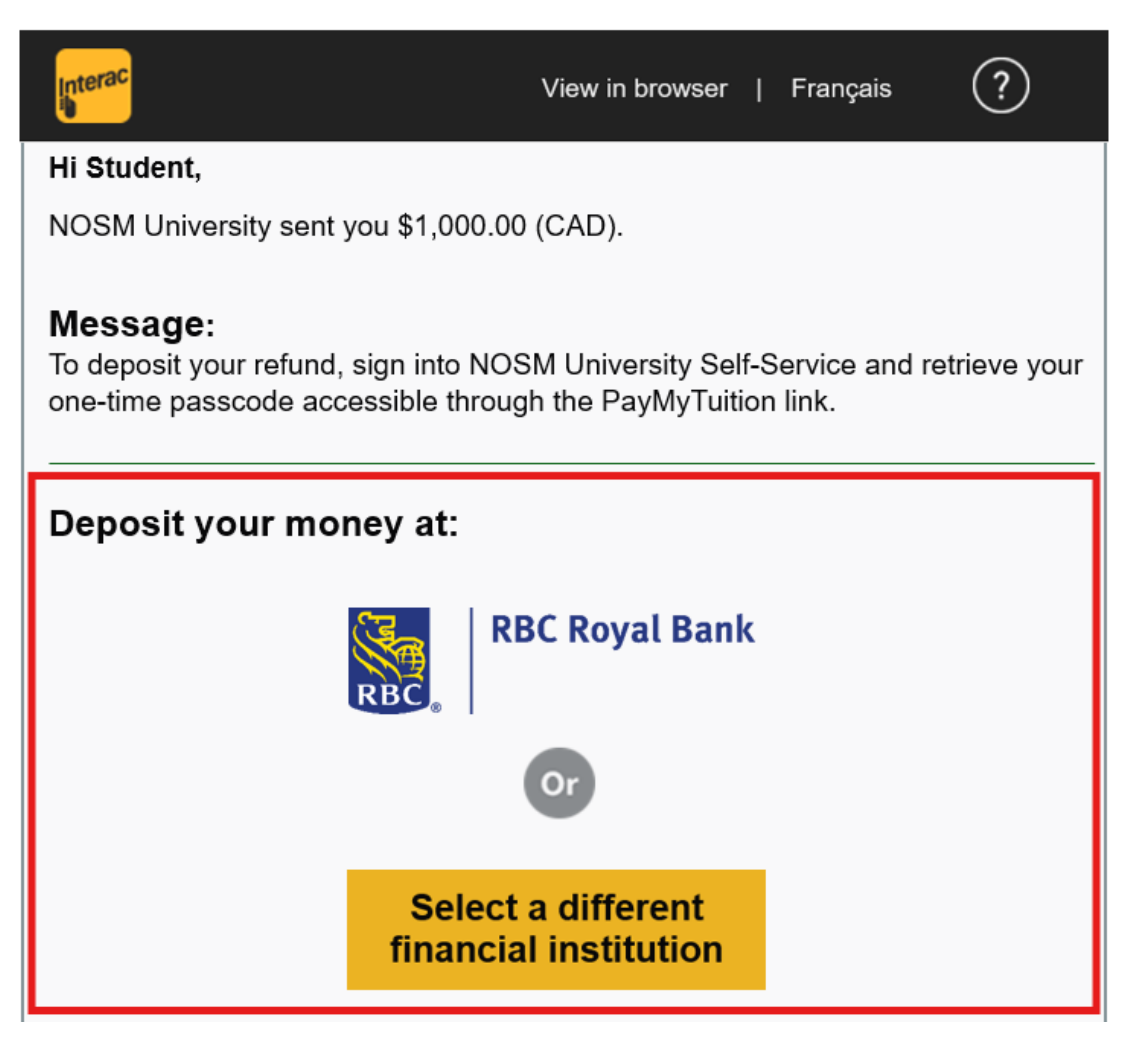

From the e-mail, navigate to your chosen bank and deposit the funds using the Passcode from PayMyTuition:

| Interac e-Tra                                                                                                    | nsfer <sup>®</sup> - Rece | ive Money          |    |  |  |  |  |  |
|----------------------------------------------------------------------------------------------------|---------------------------|--------------------|----|--|--|--|--|--|
| 0                                                                                                    | 2                         | 3                  |    |  |  |  |  |  |
| Security Question                                                                                                    | Enter Information         | Verify Information | Co |  |  |  |  |  |
| To accept or decline the money transfer, first answer the <u>security question</u> .    Sender MTFX INC PayMyTuition is owned by MTFX and distributes payments on behalf of |                           |                    |    |  |  |  |  |  |

| Amount            | \$1.00                | NOSM.     |  |
|-------------------|-----------------------|-----------|--|
| Recipient         |                       |           |  |
| Security Question | What is your refund p | basscode? |  |
| Answer            | 15b6846A              |           |  |
|                   |                       |           |  |
| Decline Accept    |                       |           |  |